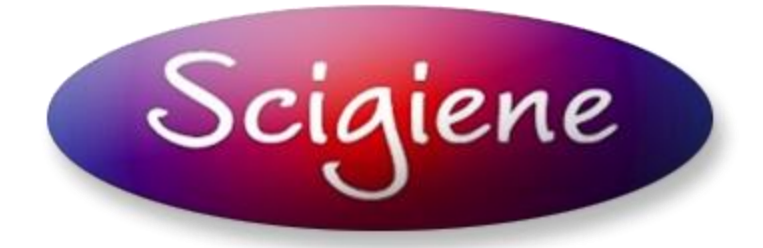

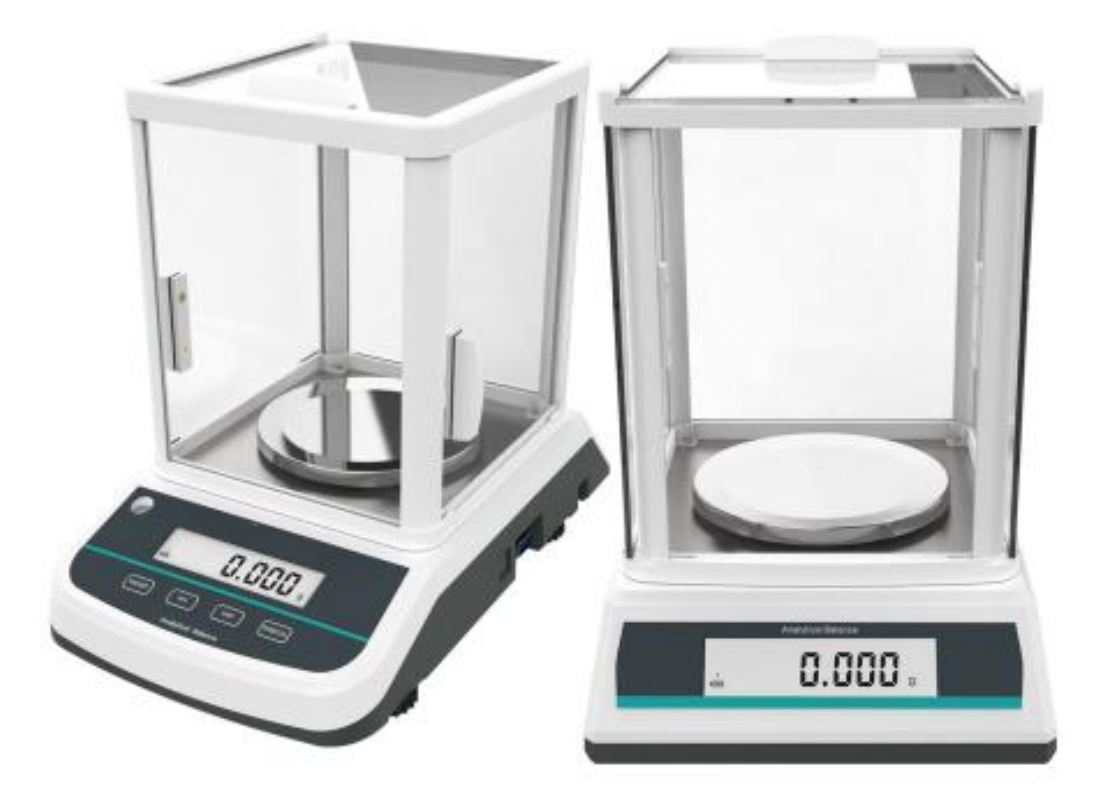

# Balance Analytical Scale User Guide

# Index

| Use Environment and Safety Precautions | 03 |
|----------------------------------------|----|
| 1: Product Introduction                | 04 |
| Product Overview                       | 04 |
| Product Description                    | 05 |
| 1: Structural Analysis05               |    |
| 2: Specifications06                    |    |
| 3: Panel Analysis06                    |    |
| 2: Preparation                         | 07 |
| 3: Calibration                         | 07 |
| 3.1 One point calibration07            |    |
| 3.2 Multi-point calibration07          |    |
| 4: Operation                           | 07 |
| 4.1 Piece Counting07                   |    |
| 4.2 Percentage08                       |    |
| 4.3 Unit conversion08                  |    |
| 4.4 Overload08                         |    |
| 4.5 Low battery indication08           |    |
| 4.6 Baud rate setting08                |    |
| 4.7 Print setting08                    |    |
| 4.8 Display speed09                    |    |
| 4.9 Density function09                 |    |
| 5: Error Message Table                 | 09 |
| 6. Components List                     | 09 |

## **Use Environment And Safety Precautions**

Multi-function electronic balances can speed up the weighing speed and improve the weighing accuracy when weighing in conventional laboratory or industrial measurement room conditions. If not, the working environment should be selected according to the following requirements:

- 1. The studio should be kept clean and dry;
- 2. Please use the designated AC adapter. Do not disassemble by yourself. And confirm that the voltage used is within the voltage range of the AC adapter;
- 3. The machine can be powered by dry batteries, but in order to ensure stable voltage and not affect performance, it is only for emergency power supply. An AC adapter is recommended for normal power supply.
- 4. The balance should be placed on a stable and secure workbench (it is recommended to be placed on a marble platform);
- 5. The workbench should be kept away from doors and windows, so as to reduce the influence of air flow caused by opening the windows and doors;
- The workbench should be set in a place with less vibration disturbance. The surrounding of the room is less affected by vibration, which is an ideal location for placing the workbench;
- 7. The balance should be placed in a location that is easy to cause temperature changes, such as direct sunlight and heaters;
- 8. The dry environment is prone to static electricity, and corresponding measures can be taken to avoid the influence of static electricity on the weighing;
- 9. Keep the balance away from objects and equipment that are magnetic or can generate magnetic fields;
- 10. The balance shall not be used in an explosive hazard area;
- 11. Do not use the balance in high humidity or high dust environment for a long time;
- 12. When the balance is transferred from a cooler environment to another warmer environment, moisture in the air will condense inside the balance, thus affecting the accuracy and reliability of the weighing. In order to eliminate the influence of moisture condensation, the balance can be left unplugged at room temperature for 2 hours before use.

## **1: Product Introduction**

Scigiene electric scales consists of a high stability sensor and a single chip microcomputer. It is quick in weighing, accurate in speed and simple in operation. It can be widely used in industry, agriculture, commerce, schools, scientific research and other institutions to quickly weigh the quantity of objects.

### **Product Overview**

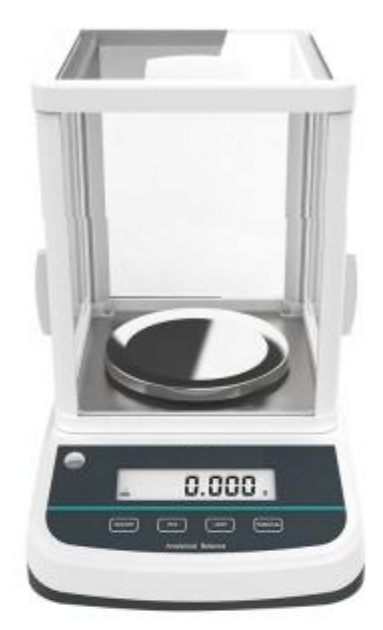

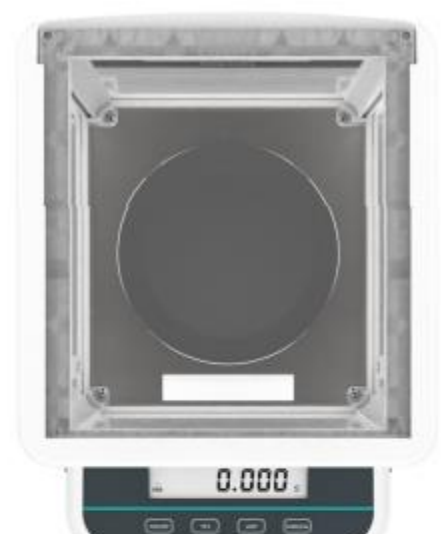

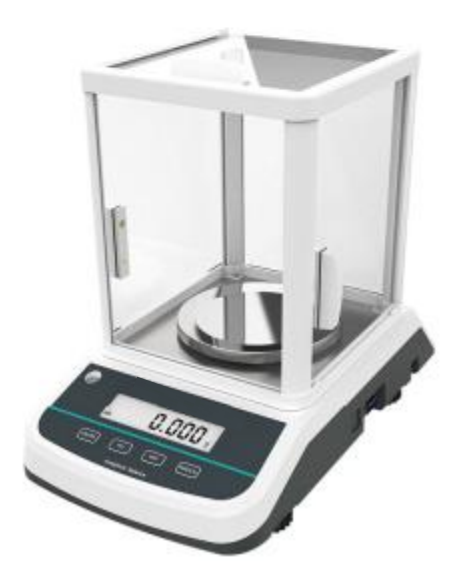

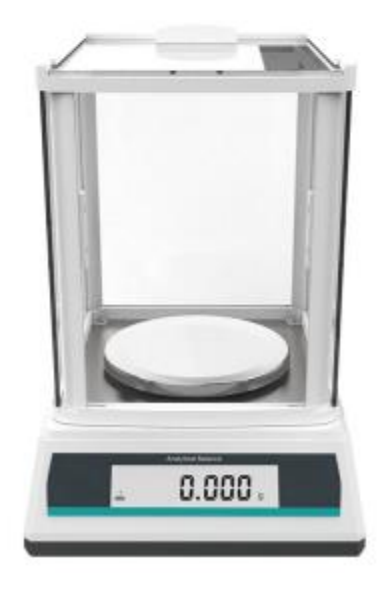

# **Product Description**

### 1. Structural Analysis

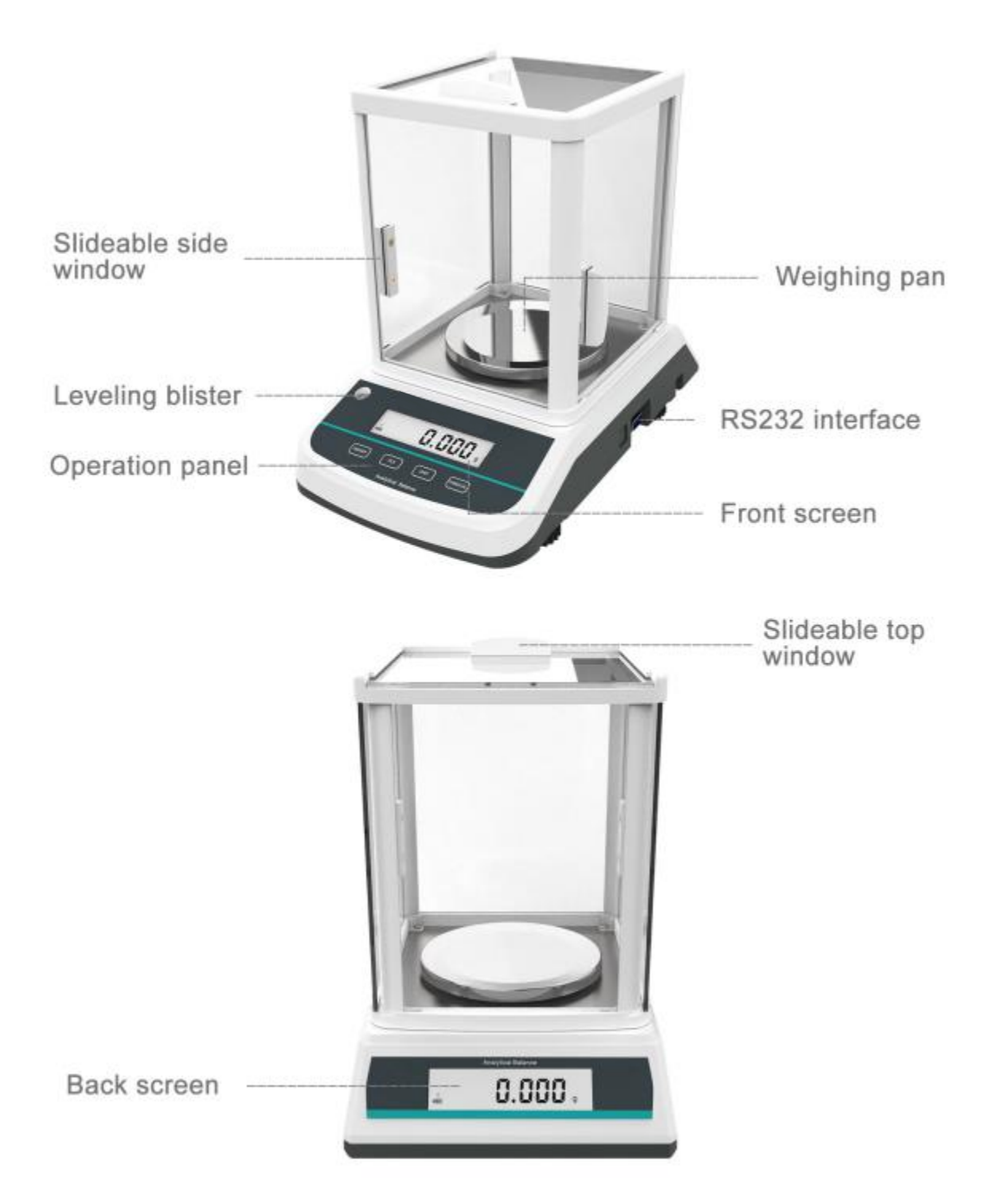

### 2. Specifications

| Model Number            | FA1003/3S                            | FA2003/3S | FA3003/3S | FA5003/3S |
|-------------------------|--------------------------------------|-----------|-----------|-----------|
| Max Capacity            | 100g                                 | 200g      | 300g      | 500g      |
| Accuracy class          | 2                                    |           |           |           |
| Min readout             | 20mg                                 |           |           |           |
| Accuracy                | 0.001g                               |           |           |           |
| Repeatability           | ±0.0002g                             |           |           |           |
| Linearity error         | ±0.0002g                             |           |           |           |
| Stability time          | ≤3S                                  |           |           |           |
| Working Temperature     | 15°C ~ 35°C                          |           |           |           |
| Pan Size                | φ120mm                               |           |           |           |
| Power Supply            | Power adapter & 1.5V dry battery x 4 |           |           |           |
| Calibration mode        | External calibration                 |           |           |           |
| Communication interface | RS232(USB interface optional)        |           |           |           |

### 3. Panel Analysis

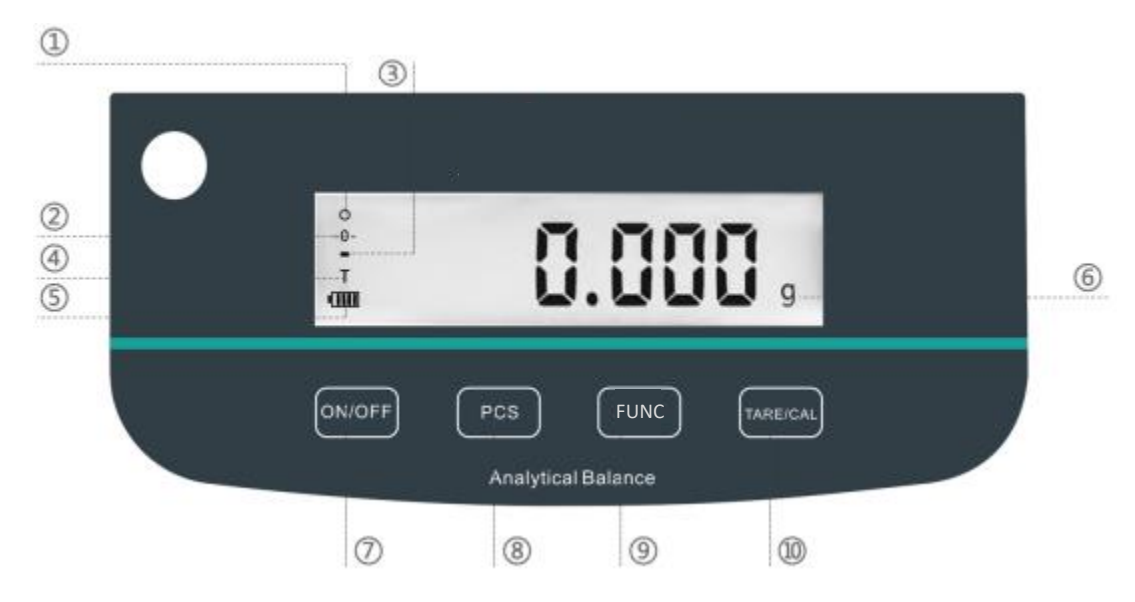

| #  | Description                                                                       |
|----|-----------------------------------------------------------------------------------|
| 1  | Zero symbol and stability symbol will disappear after reaching weighing stability |
| 2  | Zero symbol                                                                       |
| 3  | "-" symbol                                                                        |
| 4  | Tare symbol (Tare weight 4% over the scale capacity)                              |
| 5  | Battery symbol                                                                    |
| 6  | Optional units (g/kg/ct/T/TAR/dr/PKT/GN/TMR/gsm/tlJ/mo/dwt/oz/lb/tlT/ozt/tlH/%)   |
| 7  | ON/OFF button                                                                     |
| 8  | Counting button                                                                   |
| 9  | Function switch button                                                            |
| 10 | TARE/CAL button                                                                   |

## **2: Preparation**

> Put the balance on a steady flat surface away from vibration, direct sunshine, air flow or strong magnetic disturbance, adjust four feet to make the bubble in the middle

> Plug in the AC adapter

> Press "ON/OFF" button, the display shows "0", "0.0" or "0.00", the scale enters into the weighing state.

Remarks: If the display does not show the zero symbol (digital display shows the arrow and does not point to the zero position, the scales has not reached the stability state, please change to another location to use.)

### **3: Calibration**

#### 3.1 One point calibration (Take FA2003S for example)

> Press function key TARE to clear the readings to "0.0g"

> Remove all loads from the pan, press and hold "CAL" button for 3 seconds, release the button when \_\_\_\_\_\_\_ is shown on the display. When the display shows \_\_\_\_\_\_\_, put a standard weight on the pan accordingly (2kg weight). When the display shows the weight figure remove the weight and finish the calibration.

#### 3.2 Multi-point calibration (Take FA2003S for example)

> Remove all loads from the pan, press and hold "CAL" button for 3 seconds. Release the button when \_\_\_\_\_\_ is shown on the display. When the display shows \_\_\_\_\_\_, press and hold "PCS" button for 3 seconds. Release the button when \_\_\_\_\_\_ is shown on the display, put on the weight accordingly, remove when stable and then put on the standard weight again. Wait until the scale shows "0.0g" to finish the multi-point calibration.

| Remarks: |             |                    |
|----------|-------------|--------------------|
| Model    | Calibration | Linear Calibration |
| FA2003S  | 100g        | 50g, 100g, 200g    |
| FA3003S  | 200g        | 100g, 200g, 300g   |
| FA5003S  | 500g        | 200g, 400g, 500g   |

### 4: Operation

### 4.1 Piece counting

> Press "PCS" button, the display shows

> Put on 10pcs of the object on the pan (objects size, shape, weight need to be the same, deviation <5%, and each pc weight >d)

> Press "PCS" button again (wait for the figure on the display to be stable) scale starts piece counting mode.

> Press "PCS" button under piece counting mode to exit piece counting mode.

#### 4.2 Percentage

> Scale unit is "g", put on the object of reference of percentage weighing

> Press "UNIT" button, until the display shows unit "%", the scale enters in percentage programming

> Put on the object you need; display shows the percentage according to the object of reference.

#### 4.3 Unit conversion

> Press "UNIT" button to select weighing unit

### 4.4 Overload

> When the weight of object exceeds the max capacity of scale, the display will show

, remove the object immediately to prevent any damages to the scale.

### 4.5 Low battery indication

> Press "PCS" and hold on, until the scale skips piece counting procedure, when display shows CO--oFF, scale will enter in low battery mode setting, "off" will be shown on the display all the time.

> Then press "PCS", display shows [60-- 1], low battery mode start. (1 for 1 second) when scale pan without object and the figure back to "0", display will shut off after 1 second.

### 4.6 Baud rate setting (232 interface)

> Press "PCS" and hold on, till scale skips piece counting procedure, when display shows CO--oFF, press "TAR" button till display shows C3-- 2, press "PCS" button to set BRS.

C3 – 2 - - - - BRS 2400 C3 – 3 - - - - BRS 4800 C3 – 4 - - - - BRS 9600 C3 – 5 - - - - BRS 19600

### 4.7 Print Settings

> Press "PCS" and hold on until the scale skips piece counting procedure, when display shows *CO--oFF*, press the "TAR" button until display shows *CO--oFF*. Press the "PCS" button to set print mode.

C5 – 0 - - - - continuous printing

C5 - 2 - - - key printing

C5 – 3 - - - command printing (connect with computer)

### 4.8 Display Speed

### 4.9 Density function (need to buy density stand and below weighing hook)

- > Fix density device
- > Weighing the object on the scale pan
- > Weighing the object in the medium
- > Calculate the density

### **5: Error Message Table**

| Error prompt   | Reason                                                 | Solution                                    |
|----------------|--------------------------------------------------------|---------------------------------------------|
| Underscore " " | The object is not<br>properly loaded to<br>the balance | Recalibrate the scale                       |
| Upper line ""  | Overload                                               | Remove the object and recalibrate the scale |

## 6: Components List

| Name               | Quantity |
|--------------------|----------|
| Scale              | 1        |
| Scale pan          | 1        |
| Power adapter      | 1        |
| Product Manual     | 1        |
| Calibration Weight | 1        |

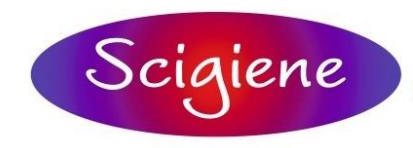

1295 Morningside Avenue, Unit 16-18 Scarborough, ON M1B 4Z4 Canada Phone: 416-261-4865 Fax: 416-261-7879 www.scigiene.com

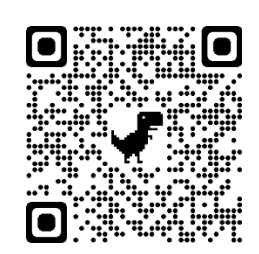